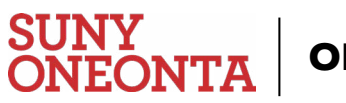

## **ONLINE BOOKSTORE**

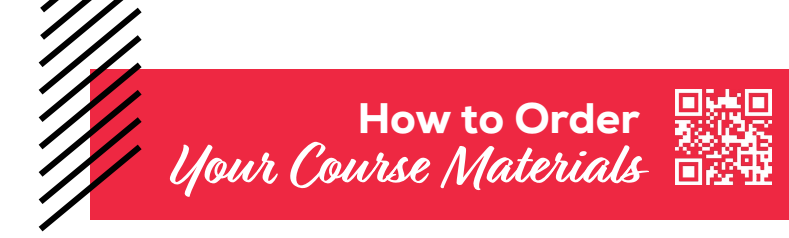

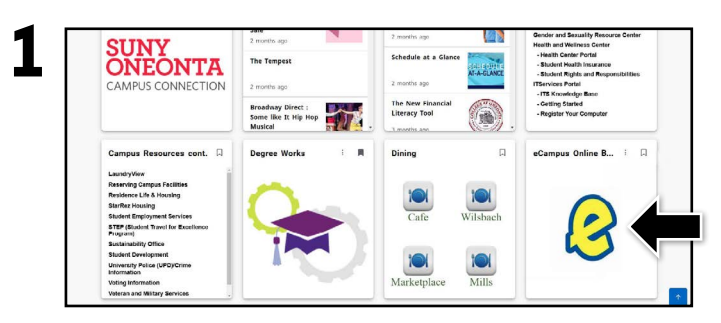

Log in to your **MyOneonta** account, and select the **eCampus.com Online Bookstore tile**. (You may need to click on Discover More).

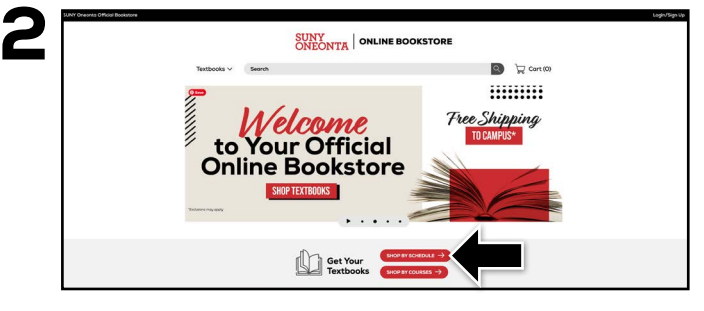

Select Shop by Schedule.

| SUNY Oneonta Official Bookstore |                           |          | Login/Sign |
|---------------------------------|---------------------------|----------|------------|
| 5                               | SUNY<br>ONEONTA ONLINE BO | OOKSTORE |            |
| Textbooks 🗸                     | Search                    | R (2     | Cort (0)   |
| Please select your semes        | terPlease select          |          |            |
|                                 |                           |          |            |
|                                 |                           |          |            |

Select your **semester** from the drop-down menu.

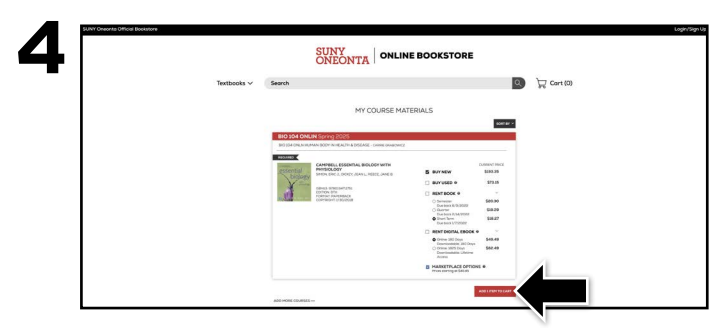

Your course materials will automatically populate based on your schedule. Select the item(s) to be purchased and select **Add Item to Cart**.

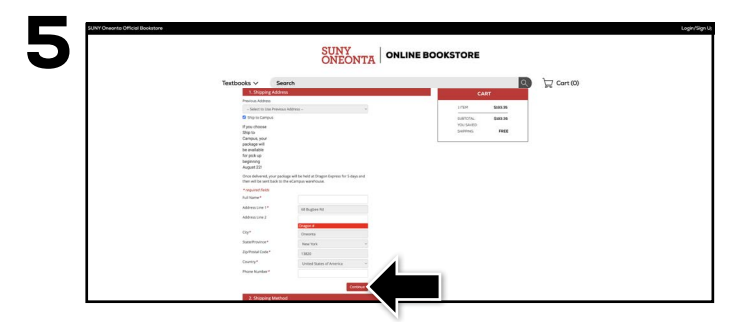

After you review your order and proceed to check out, begin the checkout process by selecting your **Ship to Campus** preference or entering your shipping address. Select **Continue** to choose your shipping method.

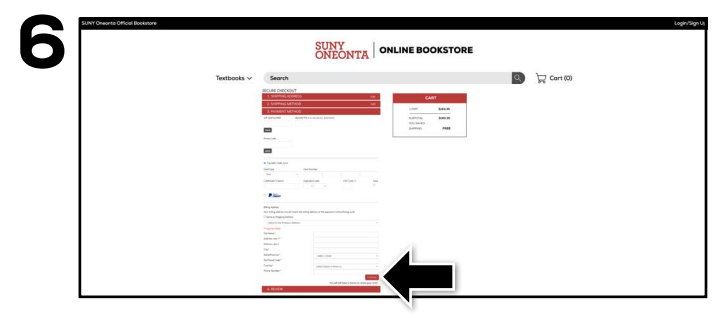

Select or enter your payment method. Select **Continue** to review and complete your order.

If a rental is being ordered, a credit card is required at checkout regardless of the selected payment method. The credit card will not be charged unless the rental is not returned or is damaged.

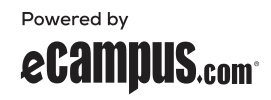